# Instrucciones para la solicitud de becas de ECECD

El nuevo portal para la solicitud se hizo disponible el 1 de abril, 2021 para los semestres de verano y otoño 2021. Haga clic aquí en el <u>enlace para solicitar</u> del sitio web de ECECD >pagina de Informacion sobre la beca.

## Página de inicio de la solicitud:

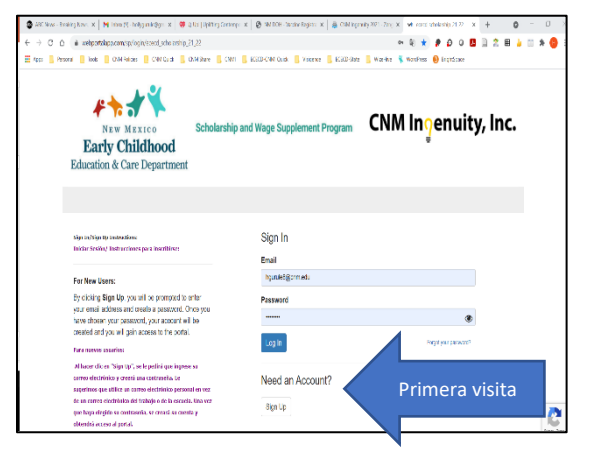

Si es su primera vez visitando el nuevo portal de la solicitud, tendrá que crear una cuenta. Después de crear su cuenta, podrá iniciar su sesión con el nombre usuario y contraseña que utilizo para crear su cuenta.

- Use un correo electrónico personal en vez de su correo electrónico del trabajo o escuela.
- Si ha olvidado su contraseña, haga clic en "Forgot Password".
- So ha olvidado su usuario o necesita ayuda con su solicitud, puede contactarnos en <u>info@ececdscholarship.org</u> para ayudarle.

# Crear un perfil:

#### 

Solamente crea un perfil. Para crear su perfil, haga clic en el botón "+Create a Profile to Get Started".

Asegúrese de proveer toda la información requerida. Si se le olvida contestar una pregunta, la solicitud le dejara saber que algo hace falta y no podrá seguir adelante para guardar su solicitud hasta que se conteste la pregunta.

Cuando ha creado su perfil, vera el botón "Edit". Podrá editar su perfil a cuál quiera hora si algo cambia; por ejemplo, su nombre, dirección, empleo u otra información personal. Once you have created your Profile, you will see an Edit button.

### Crear una solicitud:

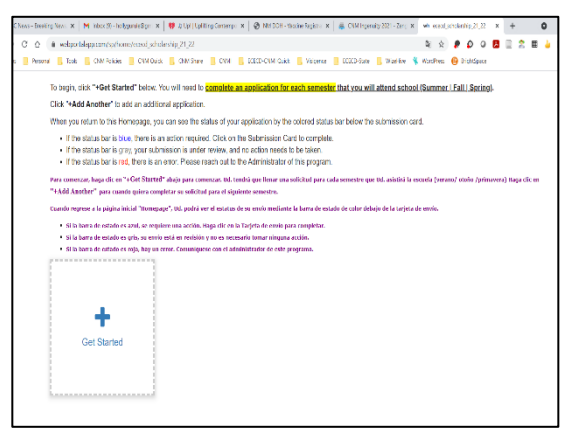

Ud. creerá una solicitud para cada semestre que este inscrita/o en la escuela. Ud. Tendrá que elegir cual semestre está solicitando la beca: verano, otoño, primavera. La información semestral será visible en su solicitud.

No tiene que crear todas las solicitudes a la misma vez. Solicite la beca para el semestre corriente y después puede regresar y su solicitud para el siguiente semestre. Haga clic en el botón "+Get Started" para crear su solicitud.

Asegúrese de revisar el sitio web de <u>sitio web de ECECD</u> para la fecha tope para la solicitud.

### Recordatorios importantes:

Tiene diferentes opciones mientras que trabaje en su solicitud:

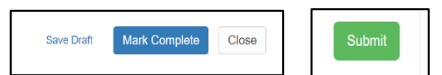

- El botón "Save Draft" le da la opción de guardar su trabajo y regresar a terminarla después.
- El botón "Mark Complete" quiere decir que ya termino la solicitud pero que no lo ha entregado para revisarlo.
- Asegurese de pulsar el boton "SUBMIT" cuando termine su solicitud y esté lista para entregar.

Mientras que su solicitud se esté procesando, puede ver las etapas en la tarjeta de su solicitud.

- Azul = tiene que hacer algo
- Gray = El equipo de ECECD necesita hacer algo.

También recibirá un correo electrónico cada vez que algo sucede a su solicitud. Revise su correo electrónico

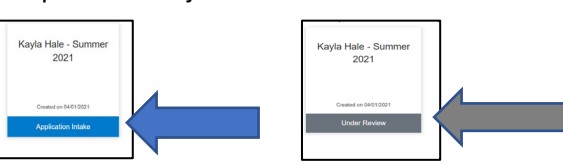

para que sepa cuales son los siguientes pasos. Usamos su correo electrónico que proveo en su solicitud.

| a contraction  | trout days               | CIMIUNO                     | us julio  | TALES OF A             | many                  |                     | ortran  | 1-28522              | 202            |           |         |            |        |        |          | ne;      | ж     |            | 0 0        |       | -       | 64 |
|----------------|--------------------------|-----------------------------|-----------|------------------------|-----------------------|---------------------|---------|----------------------|----------------|-----------|---------|------------|--------|--------|----------|----------|-------|------------|------------|-------|---------|----|
| Teols 🚺        | <b>CNM</b> Policies      | CNM CA                      | akk 📒     | ONM Sha                | e 📒 a                 | чы 📒                | BCBC    | D CNMI G             | Deick          | Visiger   | oe 👖    | BCBCD S    | 1995   | Wipe   | Hive 1   | With the | Preas | <b>6</b> P | rightSpace |       |         |    |
|                |                          |                             |           |                        |                       |                     |         |                      |                |           |         |            |        |        |          |          |       |            |            |       |         |    |
| Stude          | nt Do                    |                             | nt V      | orifie                 | atio                  | nM                  | orit    | fica                 | ció            | a do      | ~~~~    | non        | tal i  | dol    | Ee       | tud      | ian   | to         |            |       |         |    |
| Stude          |                          | Jumer                       |           | enn                    | auo                   |                     | CIII    | nca                  | CIU            | i uo      | cui     | nem        |        | uei    | La       | uuu      | an    | ile.       |            |       |         |    |
| We cannot (    | pon passw<br>rese que si | ord protects                | ad form   | is. Please<br>esten no | o mako e<br>decidos   | sure any            | y uplo  | xads are<br>traseña  | e not p        | assword   | prote   | cted/No    | Poden  | nos al | prir for | mas p    | otogi | das po     | or una o   | ontra | iofia.  | or |
| 0.1.005        |                          |                             |           |                        |                       |                     |         | 1                    |                |           | 1.00    |            |        |        |          |          |       |            |            |       |         |    |
| barras para    | más docun                | and allowed<br>lentos haci- | a abajo   | si neces               | eios are<br>ita carga | iocated<br>ir más ( | de lo j | e pottor<br>permitic | m it ya<br>do. | u need a  | oaitio  | nai uploa  | to spa | ices/S | orame    | nie se   | perm  | ite uni    | a carga    | por b | arra. H | ay |
|                |                          |                             |           |                        |                       |                     |         |                      |                |           |         |            |        |        |          |          |       |            |            |       |         |    |
| Employme       | nt Verificat             | ion/Verifica                | ación d   | e emple                | o. *                  |                     |         |                      |                |           |         |            |        |        |          |          |       |            |            |       |         |    |
| Upload a copy  | ol your most             | recent check                | i stub. M | aka sura y             | our docur             | nent is n           | ol per  | sword po             | olected        |           |         |            |        |        |          |          |       |            |            |       |         |    |
|                |                          |                             |           |                        |                       |                     |         |                      |                |           |         |            |        |        |          |          |       |            |            |       |         |    |
| Suba una cop   | la de su talén           | de cheque m                 | tas recio | nte. Antgi             | irese de q            | ue su de            | oumer   | nto no es            | ste prote      | gido por  | ina cor | traseña.   |        |        |          |          |       |            |            |       |         |    |
| + Select a     | i file                   |                             |           |                        |                       |                     |         |                      |                | 0         |         |            |        |        |          |          |       |            |            |       |         |    |
| Additional     | Employme                 | nt Verificat                | tion par  | ges/Pagi               | inas adi              | cionale             | s par   | ra verifi            | icació         | n de em   | pleo    |            |        |        |          |          |       |            |            |       |         |    |
| + Select :     | a file                   |                             |           |                        |                       |                     |         |                      |                | 0         |         |            |        |        |          |          |       |            |            |       |         |    |
|                |                          |                             |           |                        |                       |                     |         |                      |                |           |         |            |        |        | _        |          |       |            |            |       | _       |    |
| Degree Pla     | n or Degre               | AuditPla                    | n de E    | studios                | o Auditr              | via do              | Grad    | 0.1                  |                |           |         |            |        |        |          |          |       |            |            |       |         |    |
| Your degree p  | ion shows the            | courses you                 | one taki  | ng to came             | olete your            | degree              | Make    | sure you             | ir docur       | ant is no | passa   | ord profes | tod    |        |          | C        | •••   | b.         |            |       |         |    |
|                |                          |                             |           |                        |                       |                     |         |                      |                |           |         |            |        |        |          | 0        | u     |            |            | π.    |         |    |
| cribini de est | and a (degree            | Party demos                 | rene los  | cursus qu              | e esta for            | INDOUTIN            | ce que  | e tormer p           | perte sea      |           | ncedo.  | Assignes   |        |        |          |          |       |            |            |       |         |    |
|                |                          |                             |           |                        |                       |                     |         |                      |                |           |         |            |        |        |          |          |       |            |            |       |         |    |

En cuanto recibimos su solicitud, le pediremos que verifique:

- Empleo
- Plan de estudios
- Horario de clases

<u>Inicie a su solicitud</u> y suba sus documentos requeridos.

Recuerde que puede guardar su solicitud como

un borrador si necesita juntar otros documentos o puede marcar "Mark Complete" si tiene toda la información requerida para entregar; pulse el botón "Submit". No recibiremos sus documentos hasta que pulse "Submit".

Phone: 505-224-ECEC (3232) Correo electrónico: <u>info@ececdscholarship.org</u> Sitio Web: <u>https://ececdscholarship.org</u> Mientras que su solicitud se esté procesando, recibirá un correo electrónico de parte de nosotros con instrucciones y siguientes pasos.

Su correo electrónico contiene información de contacto de su consejera/o. Contacte a su consejera/o a cuál quiera miembro del equipo de ECECD si necesita ayuda.